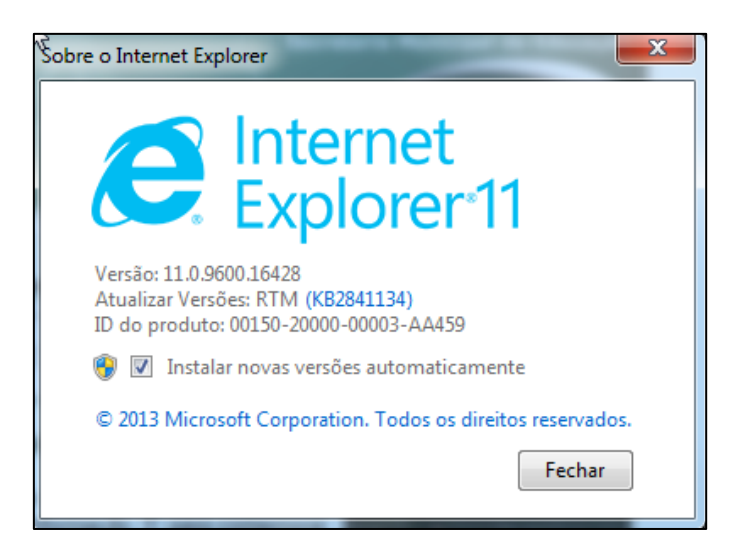

## <u>Configurando o IE11 para acessar o EOL através do modo de</u> <u>compatibilidade</u>

Caso o modo de compatibilidade do **IE11** não esteja configurado o operador receberá a seguinte mensagem.

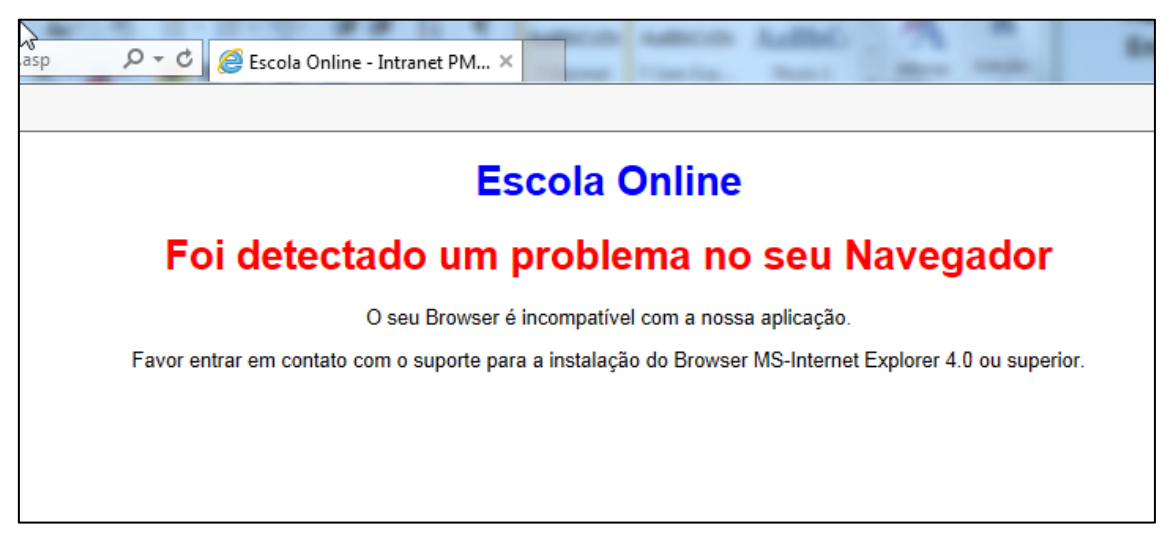

## Como Configurar?

1- Acesse o ícone de configuração do Browser

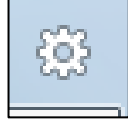

Localizado o canto Superior Direito.

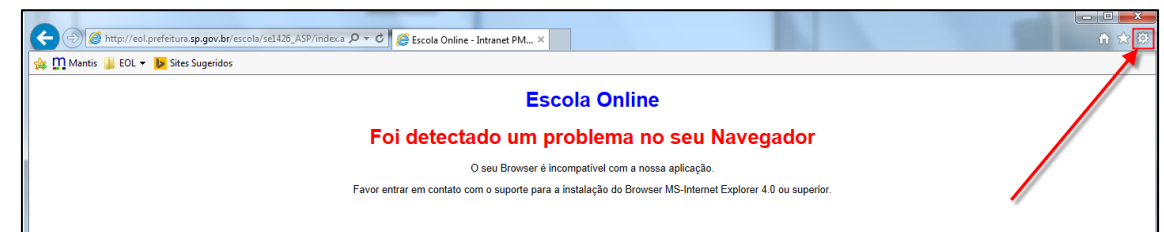

2- Acesse o item "Configurações do Modo de Exibição de Compatibilidade"

|   |    | Imprimir                                             | ×      |
|---|----|------------------------------------------------------|--------|
| - |    | Arquivo                                              | •      |
|   |    | Zoom (100%)                                          | •      |
|   |    | Segurança                                            | +      |
|   |    | Adicionar site ao menu Iniciar                       |        |
|   |    | Exibir downloads                                     | Ctrl+J |
|   |    | Gerenciar Complementos                               |        |
| i |    | Ferramentas para desenvolvedores F12                 |        |
|   |    | Ir para sites fixos                                  |        |
|   |    | Configurações do Modo de Exibição de Compatibilidade | ┥      |
|   | ~0 | Opções da Internet                                   |        |
|   |    | Sobre o Internet Explorer                            |        |

3- Digite o domínio "SP.GOV.BR" e clique no botão adicionar.

| Configurações do Modo de Exibição de Compatibilidade               |           |  |  |  |
|--------------------------------------------------------------------|-----------|--|--|--|
| Alterar Configurações do Modo de Exibição de Compatibilidade       |           |  |  |  |
| Adicionar este site:                                               |           |  |  |  |
| sp.gov.br                                                          | Adicionar |  |  |  |
|                                                                    | 3         |  |  |  |
| Sites que você adicionou ao Modo de Exibição de Compatibilidade    |           |  |  |  |
|                                                                    | Remover   |  |  |  |
|                                                                    |           |  |  |  |
|                                                                    |           |  |  |  |
|                                                                    |           |  |  |  |
|                                                                    |           |  |  |  |
|                                                                    |           |  |  |  |
|                                                                    | •         |  |  |  |
|                                                                    |           |  |  |  |
|                                                                    |           |  |  |  |
| V Exibir sites da intranet no Modo de Exibição de Compatibilidade  |           |  |  |  |
| ✓ Usar listas de compatibilidade da Microsoft                      |           |  |  |  |
| Saiba mais lendo a política de privacidade do Internet Explorer    |           |  |  |  |
| Baba map rendo a <u>portes de privacidade do internet explorer</u> |           |  |  |  |
|                                                                    |           |  |  |  |
|                                                                    | Fechar    |  |  |  |
|                                                                    |           |  |  |  |

- 4- A informação "**sp.gov.br**" aparecerá no campo de *"Sites que você adicionou ao Modo de Exibição de Compatibilidade:"*
- 5- O item "Exibir sites da intranet no Modo de Exibição de Compatibilidade" Deve estar Marcado, como na figura abaixo.

| Configurações do Modo de Exibição de Compatibilidade                     |           |  |  |  |
|--------------------------------------------------------------------------|-----------|--|--|--|
| Alterar Configurações do Modo de Exibição de Compatibilidade             |           |  |  |  |
| Adicionar este site:                                                     |           |  |  |  |
|                                                                          | Adicionar |  |  |  |
| <u>Sites que você adicionou ao Modo de Exibição de Compa</u> tibilidade: |           |  |  |  |
| sp.gov.br                                                                | Remover   |  |  |  |
| 4                                                                        |           |  |  |  |
|                                                                          |           |  |  |  |
| 📝 Exibir sites da intranet no Modo de Exibição de Compatibilidade        |           |  |  |  |
| ☑ Usar listas de compatibilidade da Microsoft                            |           |  |  |  |
| Saiba mais lendo a <u>política de privacidade do Internet Explorer</u>   |           |  |  |  |
|                                                                          | Fechar    |  |  |  |

- 6- Clique em Fechar.
- 7- No Internet Explorer

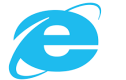

digitar o link abaixo:

http://eol.prefeitura.sp.gov.br/escola/se1426\_asp/frequencia\_aluno/bf.asp

## 8- O EOL abrirá normalmente.

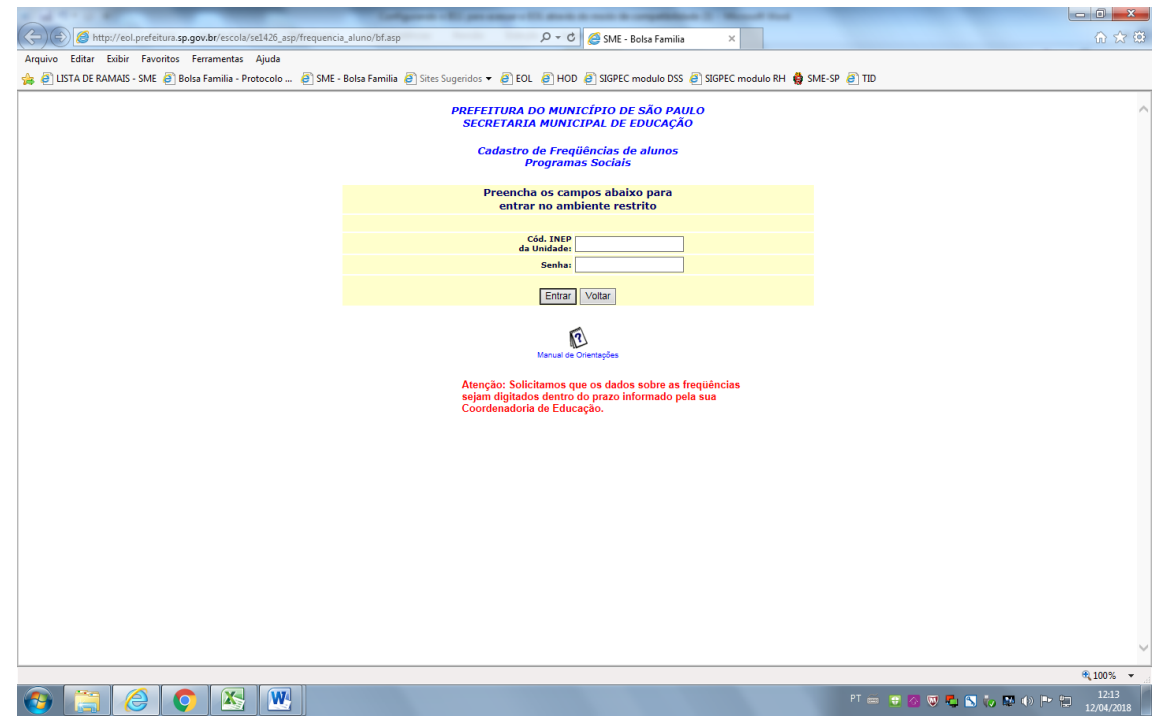

OU

## Como usar o INTERNET EXPLORER no GOOGLE CHROME

O vídeo abaixo, explica passo a passo:

https://www.youtube.com/watch?v=Rr3XZHB8rlc

OU

Digitar na Pesquisa do Google: IE Tab e instalar.

https://chrome.google.com/webstore/detail/ietab/hehijbfgiekmjfkfjpbkbammjbdenadd?hl=pt-BR